Login to Employee Information System module of HRMS and find the newly added menu item – Documents. Click on Document List .

| 🚳 Human Resources Management System                                                                                    | - 🛛 🗙                   |
|----------------------------------------------------------------------------------------------------|-------------------------|
| Establishment Admin HRD Medical Time Office BF Payroli Loan Accounts LIBRARY IT Assets Work Flow Documents Exit Window | ORACLE                  |
| Te Employee Information System Main Screen (EISMAN)                                                                    | ±∂×                     |
| User ID 107086 G SIVASHANKAR IFFCO Date 01/02/2016<br>Unit 835 ▼<br>Paradeep Unit                                      |                         |
| Welcome to IFFCO's Enterprise                                                                                          |                         |
|                                                                                                    |                         |
| (Employee Information System)                                                                                          |                         |
|                                                                                                    |                         |
| Note: 1. Users are advised to keep on changing user password.                                                          |                         |
| 2. In case of any discrepancy please contact concerned Department.                                                     |                         |
|                                                                                                    |                         |
|                                                                                                    |                         |
|                                                                                                    |                         |
|                                                                                                    |                         |
|                                                                                                    |                         |
| Record: 1/1       <0SC>                                                                                                | !)                      |
| 🕂 Search the web and Windows 🔹 🍋 🤮 🌆 🚳 📥 🏶 🏘 🧔 🥭 🔢 🔨 🔺 🛱 📾                                                             | ENG 08:24<br>01-02-2016 |

A separate screen will open, showing the current month year of Payslip. Click on Save button to save the payslip pdf file in your PC.

| 🥔 Main.jspx - Internet Explorer |                                            | - o >   |
|---------------------------------|--------------------------------------------|---------|
| Whelly sorred by Cos            | Employee Document Management System        | <u></u> |
| Welcome G SI<br>PaySlip         | VASHANKAR<br>PF Summary Income Tax Form-16 | Logout  |
| Monthly Paysi<br>YearMonth      | 201601 💟                                   |         |
| Open, <u>Sa</u>                 | ve                                         |         |
|                                 |                                            |         |
|                                 |                                            |         |
|                                 |                                            |         |
|                                 |                                            |         |
|                                 |                                            |         |

Click on Open button to view it on the screen.

| Wholy overall by Cooperatives                                 | En                                      | nployee Doo                                         | ument Ma | nager                                                                                                    | nent Sys                                                                                                    | tem                                                                                                    |                                                                                                    |
|---------------------------------------------------------------|-----------------------------------------|-----------------------------------------------------|----------|----------------------------------------------------------------------------------------------------|----------------------------------------------------------------------------------------------------|----------------------------------------------------------------------------------------------------|----------------------------------------------------------------------------------------------------|
| Welcome G SIVASHANKA<br>PaySlip PE Summary<br>Honthly Payslip | R<br>PaySip                             | w.Forr-16                                           |          | la alt                                                                                                    | de liver                                                                                                    |                                                                                                    |                                                                                                    |
| varkotiti<br>Open Save                                        | 2 3 3 1 1 1 1 1 1 1 1 1 1 1 1 1 1 1 1 1 | Test Test   and and and and and and and and and and |          | र् दिव्यन परस्ती<br>मा गर्भपा 2015 विशेष<br>मा गर्भपा 2015 विशेष<br>मा गर्भपा 2015 विशेष<br>मा गर्भपा 2015<br>विशेष<br>विशेष<br>विष<br>विशेष<br>विशेष<br>वाशेष<br>विशेष<br>वाशेष<br>वाष<br>वाशेष<br>वाशेष<br>वा<br>वाशेष<br>वा<br>वाष<br>वाशेष<br>वा<br>वा<br>वाष<br>वाशेष<br>वाशेष<br>वा<br>वाष<br>व | wiferigree shereitige is<br>wiferigree shereitige is<br>wiferigree shereitige is<br>wiferigree shereitige is<br>wiferigree shereitige shereitige<br>wiferigree shereitige shereitige<br>wiferigree shereitige shereitige<br>wiferigree shereitige shereitige<br>wiferigree shereitige shereitige<br>wiferigree shereitige shereitige<br>wiferigree shereitige shereitige<br>wiferigree shereitige shereitige shereitige<br>wiferigree shereitige shereitige shereitige<br>wiferigree shereitige shereitige shereiti | 1992 g<br>1994 g<br>1994 g | 8 th 12 th 10 th 10 th 1 |